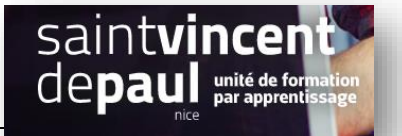

### Commentaires sur pages

Il est possible d'activer les commentaires sur une page ou sur toutes les pages

# 1- Activer les commentaires sur une seule page Allez sur vos pages

|          | Long Login      |        |                                                                                |                |   |                              |        |
|----------|-----------------|--------|--------------------------------------------------------------------------------|----------------|---|------------------------------|--------|
| •        | When Last Login |        | Titre                                                                          | Auteur/autrice | • | Date                         | 0<br>0 |
| œ۵       | Venet SEO       |        |                                                                                |                |   | 17/07/2022 à 20h14           |        |
| UT.      | Réglages        |        | Politique de confidentialité — Brouillon, Page de politique de confidentialité | admin          | _ | Dernière modification        | •      |
| æ        | Outils          |        |                                                                                |                |   | 17/07/2022 à 20h14           |        |
| ♣        | Comptes         |        | Page d'exemple                                                                 | admin          | _ | Publié                       | •      |
| <b>k</b> | Extensions 2    | 0      | Modifier   Modification rapide   Corbeille   Voir                              | admin          |   | 08/11/2022 à 13h58           |        |
| <b>X</b> | Apparence       | $\cap$ | Evènement                                                                      | admin          | _ | Publié                       | •      |
| ~        |                 |        | Diététique sportive                                                            | admin          | _ | Publié<br>24/11/2022 à 17h56 | •      |

Sélectionnez la page où vous souhaitez activer les commentaires

#### Cliquez sur « modification rapide »

| outes les pages | Actions group | pées V Appliquer Toutes les dates V Tous les scores SEO | ✓ Tous    | les scores de l | lisibilité 🗸             | Filtrer                      |   |
|-----------------|---------------|---------------------------------------------------------|-----------|-----------------|--------------------------|------------------------------|---|
| jouter          | Titre         |                                                         | Auteur/   | autrice I       | <b>P</b> C               | Date                         |   |
| Commentaires    | Diététic      | que sportive                                            | admin     | -               | — F                      | Publié<br>24/11/2022 à 17h56 |   |
| Apparence       |               |                                                         |           |                 |                          |                              |   |
| Extensions 2    | MODIFICATIO   | ON RAPIDE                                               | Devent    |                 |                          |                              |   |
| Comptes         | Titre         | Evènement                                               | Parent    | Publication     | s de publication parente | e) 🗸                         |   |
| Outils          | Slug          | evenement                                               | Ordre     | 0               | J                        |                              |   |
| Réglages        | Date          | 08 11-Nov v 2022 à 13 h 58                              | Autoriser | les commenta    | ires                     | _                            |   |
| 🌡 Yoast SEO 🚺   | Mot de passe  | – OU – 🗋 Privée                                         | État      | Publié          | ~                        | ,                            |   |
| When Last Login | Mettre à jou  | Annuler                                                 |           |                 |                          |                              |   |
| Réduire le menu | Page d'       | exemple                                                 | admin     | -               | - F                      | Publié                       | • |

Cochez « activer les commentaires », puis cliquez sur « mettre à jour »

#### 2- Activer les commentaires sur toutes les pages

Allez sur vos pages

| <del>d</del> J | Médias                             | Pa  | ges Ajout        | er                           |                  |                        |                          |   |                 |                 |                                             |   |        |         |          |
|----------------|------------------------------------|-----|------------------|------------------------------|------------------|------------------------|--------------------------|---|-----------------|-----------------|---------------------------------------------|---|--------|---------|----------|
|                | Pages                              | Tou | us (4)   Publiés | (3)   Broui                  | illon (1)   Cont | tenu Cornestone (0)    |                          |   |                 |                 |                                             |   | Recher | cher de | s pages  |
| Tou            | ites les pages                     | Ac  | ctions groupé    | 25 🗸                         | Appliquer        | Toutes les dates 🗸     | Tous les scores SEO      | ~ | Tous les scores | de lisibilité 🗸 | Filtrer                                     |   |        | 4       | éléments |
| Ajo            | uter                               |     | Titre            |                              |                  |                        |                          |   | Auteur/autrice  | <b>P</b>        | Date                                        |   | ø      | Note    | 2        |
| -              | Commentaires                       |     | 🕗 Diététique     | e sportive                   |                  |                        |                          |   | admin           | -               | Publié<br>24/11/2022 à 17h56                | ٠ | ٠      | 0       | 0        |
| 8<br>1         | Apparence<br>Extensions 2          | V   | Z Evènemer       | it                           |                  |                        |                          |   | admin           | _               | Publié<br>08/11/2022 à 13h58                | ٠ | ٠      | 0       | 0        |
| الله<br>العر   | Comptes<br>Outils                  | •   | Page d'ex        | e <b>mple</b><br>Modificatic | n rapide   Cort  | beille   Voir          |                          |   | admin           | —               | Publié<br>17/07/2022 à 20h14                | ٠ | •      | 1       | 0        |
| Ht             | Réglages                           | 0   | Politique        | de confide                   | entialité — Br   | rouillon, Page de poli | tique de confidentialité |   | admin           | _               | Dernière modification<br>17/07/2022 à 20h14 | ٠ | ٠      | 0       |          |
| ý              | Yoast SEO 1                        |     | Titre            |                              |                  |                        |                          |   | Auteur/autrice  |                 | Date                                        |   | Å      | •       | 2        |
| ()<br>()       | When Last Login<br>Réduire le menu | Ac  | ctions groupé    | ≥s ✔                         | Appliquer        |                        |                          |   |                 |                 |                                             |   |        | 4       | éléments |

#### Sélectionnez toutes vos pages

## Cliquez sur « actions groupées »

| Pages                               | Tous (4)   Publiés (3)   Brouillon (1)   Contenu Cornestone (0)                  |                      |
|-------------------------------------|----------------------------------------------------------------------------------|----------------------|
| Toutes les pages                    | Actions groupées V Appliquer Toutes les dates V Tous les scores SEO              | ✓ Tous les scores de |
| Ajouter                             | ✓ Titre                                                                          | Auteur/autrice       |
| Commentaires                        | Diététique sportive                                                              | admin -              |
| 🔊 Apparence                         |                                                                                  |                      |
| 😰 Extensions 2                      | Evènement                                                                        | admin -              |
| 🕹 Comptes                           | C Page d'evenue                                                                  | admin                |
| 🖋 Outils                            |                                                                                  | aunin                |
| H Réglages                          | Politique de confidentialité — Brouillon, Page de politique de confidentialité   | admin -              |
| 📢 Yoast SEO 🚹                       |                                                                                  |                      |
| <ul> <li>When Last Login</li> </ul> | ✓ Titre                                                                          | Auteur/autrice       |
| <ul> <li>Réduire le menu</li> </ul> | Actions groupées 🗸 Appliquer                                                     |                      |
| <                                   | Actions groupées<br>Modifier<br>/ Mettre à la corbeille votre outil de création. |                      |
|                                     |                                                                                  |                      |

Sélectionnez « modifier » dans le menu déroulant, puis cliquez sur « « Appliquer »

| Modifier V Appliquer                                                     | loutes les d |              | ous les scores | 250       |         | is les score | s de lisibilite 🗸 |      |
|--------------------------------------------------------------------------|--------------|--------------|----------------|-----------|---------|--------------|-------------------|------|
| ✓ Titre                                                                  |              |              |                |           | Aute    | ur/autrice   | •                 | Date |
| MODIFICATIONS GROUPÉES                                                   |              |              |                |           |         |              |                   |      |
| Oiététique sportive                                                      | *            | Auteur/autri | c – Aucun ch   | nangement | - ~     |              |                   |      |
| 😢 Evènement                                                              |              | e            | Parent         | – Aucun d | hangeme | nt –         |                   | ~    |
| <ul> <li>Page d'exemple</li> <li>Politique de confidentialité</li> </ul> |              | Commentair   | e – Aucun ch   | nangement | - ~     |              |                   |      |
| •                                                                        |              | s            | – Aucun ch     | nangement | -       |              |                   |      |
|                                                                          |              | État         | Refuser        | _         |         |              |                   |      |
|                                                                          | -            |              |                |           |         |              |                   |      |
| Mettre à jour Annuler                                                    |              |              |                |           |         |              |                   |      |

Dans le menu déroulant, choisissez « Autoriser »

Puis cliquez sur « mettre à jour »